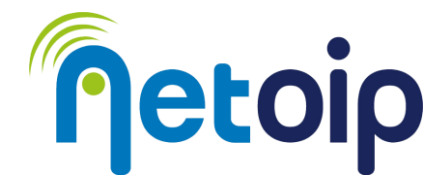

# ATTIVAZIONE PARENTAL CONTROL DISPOSITIVI ANDROID

## **NOTA BENE:**

L'attivazione del parental control richiede due account Google →un account amministratore →un account per il minore che utilizzerà il dispositivo

## PROCEDURA

1. Andare su "IMPOSTAZIONI" e cercare "BENESSERE DIGITALE E CONTROLLO GENITORI"

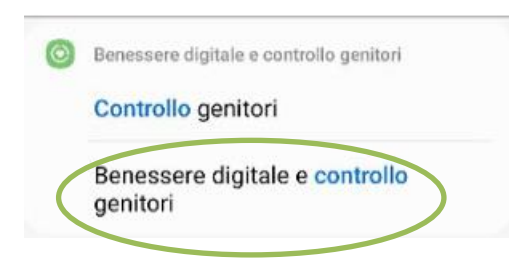

2. Selezionare "Controllo genitori" e successivamente clicca su "inizia"

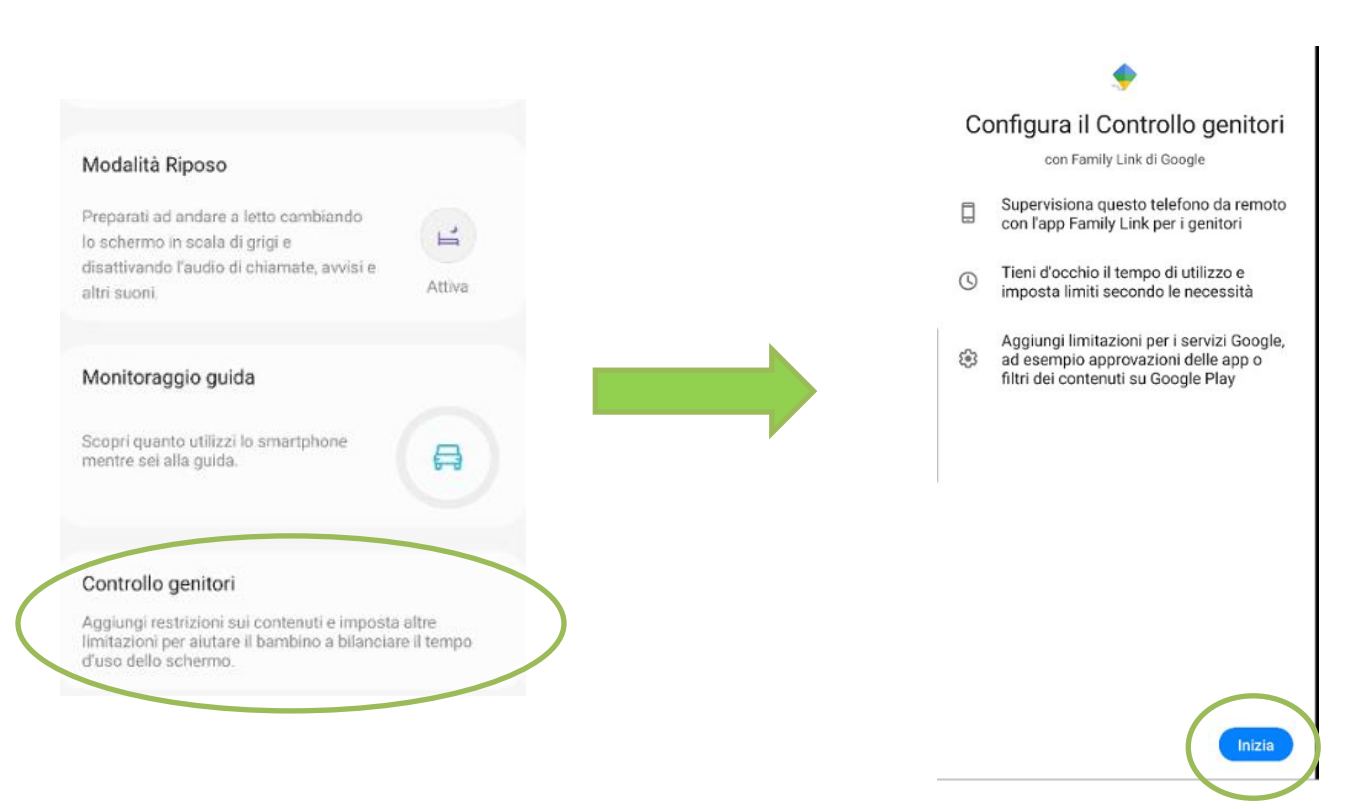

- 3. Alla domanda "Chi userà questo dispositivo?" selezionare "Bambino o Ragazzo"
- 4. Inserire l'account Google del minore, poi la password e procedere

Netoip.com SRL

Via Sandro Totti, 12/A 60131 Ancona (An) | **T. 800683700-0719309300** | **www.netoip.com** | amministrazione@netoip.com | Fax 0719203100 Cod.Fisc., P.Iva e Nr.Iscr. Registro Imprese delle Marche 02436980425 | R.E.A. AN-187191 | Capitale sociale € 100.000,00 i.v.

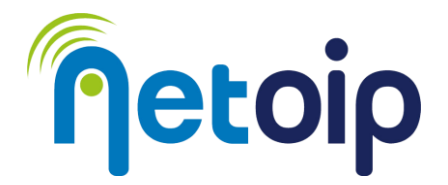

5. Apparirà una schermata riassuntiva e verrà chiesto di consentire la supervisione del dispositivo → cliccare su "**Consenti**"

Una volta completata la procedura troverete l'app "Controllo genitori" e il dispositivo potrà essere controllato dall'account amministratore

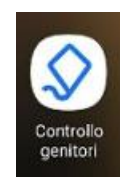

### IMPOSTARE IL LIVELLO DI RESTRIZIONI DEL PARENTAL CONTROL

- A. Accedere al sito <u>https://google.com</u> con le credenziali dell'account amministratore <u>OPPURE</u> installare sul dispositivo Android dell'amministratore l'app Family Link
- B. Dal menu selezionare "Persone e condivisione"

| Sougle Account                                                                                                    | A constant on the                                                                                                    |              |
|----------------------------------------------------------------------------------------------------|----------------------------------------------------------------------------------------------------|--------------|
| Home                                                                                                    | Persone e condivisione                                                                                                    |              |
| informazioni personali                                                                                                    | Le persone con cui interagiaci e le informazioni che rendi visibili sui servizi Google                                                                                    |              |
| Contine privacy Contine Continue Continue Conti | I tuo gruppo Famiglia su Google Gestioi le inpostariori per la tua funigla, guarda i servici che suti condividano e inposta regale di base per la di banchoi e addescenti | vta digitale |
| ) informazioni                                                                                                    | Georum del<br>groepo francijia<br>(* Italia isvici (4)                                                                                                    |              |
|                                                                                                    | Gestiet it tus gruppo Furrigita                                                                                                    |              |

- C. Cliccare su "Vai a Family Link"
- D. Si aprirà una scheda di riepilogo delle impostazioni possibili; per regolare le limitazioni sulla navigazione cliccare su "Limitazione dei contenuti"

| Limit           | te giornaliero                                                                | J         | Tempo di riposo                                                    | 0    |
|-----------------|-------------------------------------------------------------------------------|-----------|--------------------------------------------------------------------|------|
| Gesti<br>suoi d | sci la quantità di tempo che Roberto trascorre sui<br>dispositivi ogni giorno |           | Decidi quando il dispositivo di Roberto deve blocc<br>per la notte | arsi |
| Cor             | ntigura                                                                       |           | Configura                                                          |      |
|                 | Limiti per le app<br>Imposta limiti per il tempo di utilizzo e blo            | icca le a | pp                                                                 | >    |
| 7               | Limitazioni dei contenuti<br>Gestisci i risultati di cicerca e blocca i siti  |           |                                                                    | >    |
| 20              | Impostazioni account<br>Controlli dell'accesso, privacy e altro               |           |                                                                    | >    |
| 60              | Dispositivi<br>Durata della batteria, squillo del dispositin                  | vo e altr | 2                                                                  | >    |

È possibile restringere ulteriormente l'accesso ai siti selezionando la voce: **Consenti solo siti approvati**. In questo caso occorre poi indicare i siti approvati / bloccati

#### Netoip.com SRL

Via Sandro Totti, 12/A 60131 Ancona (An) | **T. 800683700-0719309300** | **www.netoip.com** | amministrazione@netoip.com | Fax 0719203100 Cod.Fisc., P.Iva e Nr.Iscr. Registro Imprese delle Marche 02436980425 | R.E.A. AN-187191 | Capitale sociale € 100.000,00 i.v.